# Getting Started with Microsoft Azure IoT Suite on Moxa UC-8100-LX Using NodeJS SDK

Jimmy Chen (陳永達) Field Application Engineer <u>jimmy.chen@moxa.com</u>

# Contents

| 1   | Background                                                  | 2 |
|-----|-------------------------------------------------------------|---|
| 2   | Requirement                                                 | 2 |
| 3   | Overview                                                    | 2 |
| 3.1 | Preparing the Microsoft Azure Environment on the UC-8100-LX | 3 |
| 3.2 | Creating Resources in the Microsoft Azure IoT Suite         | 4 |
| 3.3 | Connecting to the Microsoft Azure Cloud Service             | 7 |
| 4   | Additional Reading                                          | 9 |

Copyright © 2017 Moxa Inc.

Released on January 18, 2017

#### About Moxa

Moxa is a leading manufacturer of industrial networking, computing, and automation solutions. With over 25 years of industry experience, Moxa has connected more than 30 million devices worldwide and has a distribution and service network that reaches customers in more than 70 countries. Moxa delivers lasting business value by empowering industry with reliable networks and sincere service for automation systems. Information about Moxa's solutions is available at <u>www.moxa.com</u>. You may also contact Moxa by email at <u>info@moxa.com</u>.

#### How to Contact Moxa

Tel: +886-2-8919-1230 Fax: +886-2-8919-1231

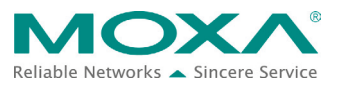

#### Running the MS Azure IoT Suite on Moxa UC-8100-LX Using NodeJS SDK

The instructions in this tech note apply only to the UC-81XX series of computers. These instructions MAY NOT be suitable for use in other computers because of the different Debian distribution versions, hardware peripherals, and firmware versions.

The instructions in this document require familiarity with the Microsoft Azure Portal and Microsoft Azure IoT Suite. Additional details on the Microsoft Azure Portal and Microsoft Azure IoT Suite are available at: <u>https://azure.microsoft.com</u>

# **1** Background

The purpose of this document is to provide step-by-step instructions on how to run the Microsoft Azure software development kit (SDK) on the UC-8100-LX computer.

# 2 Requirement

- UC-8100-LX/ UC-8100-LX-ME
- Microsoft Azure Portal account

## **3 Overview**

The UC 8100-LX computer comes preinstalled with the Debian Linux distribution. It is easy to support the NodeJS Software Development Kit (SDK) for Microsoft Azure suite on the UC 8100-LX computer by installing the required libraries and tools. This document does not go into the details of how to use the Microsoft Azure IoT Suite, instead, the focus is on how to run the NodeJS SDK provided by Microsoft to connect to the Microsoft Azure Cloud service.

Once you have installed all the libraries and tools required for this distribution, follow the instructions given under the following sections:

- 1. Preparing the Microsoft Azure SDK environment on the UC-8100-LX
- 2. Creating resources in the Microsoft Azure IoT Suite
- 3. Connecting to the Microsoft Azure Cloud service

## Running the MS Azure IoT Suite on Moxa UC-8100-LX Using NodeJS SDK

# 3.1 Preparing the Microsoft Azure Environment on the UC-8100-LX

#### 3.1.1 Libraries and Tools

You will need to first install NodeJS SDK and all the relevant libraries on the UC-8100-LX to be able to run the source code. To download the libraries and tools, make sure that the UC-8100-LX is connected to the Internet and run the following commands with **root** authentication:

- 1. #apt-get update
- 2. #apt-get upgrade
- 3. #apt-get install git -y
- 4. #apt-get install curl -y

Microsoft Azure SDK requires the NodeJS language and NPM packages to be installed on the UC-8100-LX. To install these packages, run the following commands:

- 1. #apt-get install nodejs -y
- 2. #update-alternatives --install /usr/bin/node nodejs /usr/bin/nodejs 100
- 3. #curl https://www.npmjs.com/install.sh | sh

#### 3.1.2 Building the C Source Code

Microsoft Azure IoT SDK is available free of cost at: <u>https://github.com/Azure/azure-iot-sdks</u>

#### Figure 1

| Apps web design Linux | :: [US]   https://github.com/Azure/azure-ic<br>Hacker 🧧 MOXA 📃 MUS Life 🎅 細胞的 | ot-sclics<br>Effi @ Debian.org @ Latest News @ Help |               |                             |                            | ☆ 📕 🛪 🔽 💩 🔯 🥥 🍕 |
|-----------------------|-------------------------------------------------------------------------------|-----------------------------------------------------|---------------|-----------------------------|----------------------------|-----------------|
|                       | Personal Open source                                                          | e Business Explore Pricing Blog :                   | Support This  | repository Search           | Sign in Sign up            |                 |
|                       | Azure / azure-iot-sdks                                                        |                                                     |               |                             | Star 412 ¥ Fork 530        |                 |
|                       | ↔ Code ① Issues 56                                                            | (1) Pull requests 19 📃 Projects 1 🔶 Puls            | e 🔟 Graph     | s                           |                            |                 |
|                       | SDKs for a variety of language sdks/                                          | s and platforms that help connect devices to        | Microsoft Azı | ure IoT services http://azu | ire.github.io/azure-iot-   |                 |
|                       | @ 3,968 commits                                                               | $\ensuremath{\mathscr{V}}$ 34 branches              | © 26 rel      | eases                       | AL 84 contributors         |                 |
|                       | Branch: master  New pull requi                                                | est                                                 |               | Fir                         | d file Clone or download • |                 |
|                       | S hegate committed on GitHub                                                  | Merge pull request #982 from neeraj-khanna/master 📧 |               | Clone with HTTPS 💿          |                            |                 |
|                       | 🖿 build                                                                       | Reverted Java Service Client to version 1.0.10.     |               | Use Git or checkout with SV | N using the web URL.       |                 |
|                       | illi c                                                                        | Merge branch 'develop'                              |               | https://github.com/Azur     | re/azure-iot-sdks.gi       |                 |
|                       | 🖿 csharp                                                                      | Adjust ampp lower dependency for csharp nu          | ispec         | Open in Desktop             | Download ZIP               |                 |
|                       | in doc                                                                        | Device-specific instructions                        |               |                             | / days ago                 |                 |
|                       | 🖿 java                                                                        | Merge branch 'develop'                              |               |                             | 15 days ago                |                 |
|                       | iavawrapper                                                                   | Fix javawrapper build scripts for Linux and Wi      | ndows         |                             | a month ago                |                 |
|                       | iiii jenkins                                                                  | Always use Cmake                                    |               |                             | 18 days ago                |                 |
|                       | im media/add_requirement                                                      | Add requirements creation workflow and big          | changes guida | nce to contri               | a year ago                 |                 |
|                       | 🖿 node                                                                        | Merge branch 'master' into ga_release               |               |                             | 16 days ago                |                 |
|                       | iii python                                                                    | Fix build_platform setting                          |               |                             | 16 days ago                |                 |
|                       | in tools                                                                      | Version bumped for the upcoming release.            |               |                             | 16 days ago                |                 |
|                       | D altatedicatas                                                               | hump upging for plasse 2/16/2016                    |               |                             | 10 months and              |                 |

Copyright © 2017 Moxa Inc.

Figure 2

#### Running the MS Azure IoT Suite on Moxa UC-8100-LX Using NodeJS SDK

Download the Microsoft Azure IoT SDK and then use the **Git** tool to download the source code and dependent libraries to the UC-8100-LX/home/moxa directory on your UC-8100-LX using the following commands:

- 1. #cd /home/moxa
- 2. #npm install azure
- 3. #git clone https://github.com/Azure/azure-iot-sdks.git
- 4. #cd

[PATH\_OF\_SOURCE\_CODE]/azure-iot-sdks/node/device/samples

5. #npm install

#### 3.2 Creating Resources in the Microsoft Azure IoT Suite

Once you set up an account on <u>https://www.azureiotsuite.com/</u> and log in, you will be able to see detailed instructions and a wizard that will guide you through the process of creating a remote monitoring solution (Figure 2 to Figure 5).

1. Enter the **Solution name** "thingsprotest", specify the **Subscription** and **Region** details, and click **Create solution**.

| <section-header></section-header>                                                                                                    | Microsoft Azure IoT Suite |                                                                                                    |                                                                                                    |                     | Jimmy Chen (陳永達)<br>MOXA INC. |
|----------------------------------------------------------------------------------------------------|---------------------------|----------------------------------------------------------------------------------------------------|----------------------------------------------------------------------------------------------------|---------------------|-------------------------------|
| Solution details         Creating a solution will result in the following Actus services being provisione din your Azare subscription at cost:         • 1 Azure Active birectory application         • 1 Azure Active birectory application         • 1 Azure Active birectory application         • 1 Azure Active birectory application         • 1 Azure Active birectory application         • 1 Azure Active birectory application         • 1 Azure Active birectory application         • 1 Azure Active birectory application         • 1 Azure Active birectory application         • 1 Azure Active birectory application         • 1 Azure Active Birectory application         • 1 Azure App Service Web App for Website (F1         • Premium: 2 small)         • 1 Azure App Service Web App for Website (F1         • Premium: 2 small         • 1 Azure App Service Web App for Web jobs         • 1 Azure App Service Web App for Web jobs         • 1 Azure App Services web App for Web jobs         • 1 Azure App Services web App for Web jobs         • 1 Azure App Services web App for Web jobs         • 1 Azure App Services web App for Web jobs         • 1 Azure App Services web App for Web jobs         • 1 - Services         • 1 - Birlowing Azure Marketplace offering(I), which are subject to for a subscription         • I addition to the above Az                                                                                                    |                           | Create Remote monitor                                                                                                    | ing solution                                                                                                    |                     |                               |
| Creating a solution will result in the following Actuar<br>services being provisioned in your Azure<br>subscription at cost:<br>1 Azure Active Directory application<br>1 for Huh (S2 - Standard ter)<br>2 Stream Analytics Jos (1 streaming unit pri<br>Jos)<br>2 Stream Analytics Jos (1 streaming unit pri<br>Jos)<br>3 Stream Analytics Jos (1 streaming unit pri<br>Jos)<br>3 Stream Analytics Jos (1 streaming unit pri<br>Jos)<br>3 Stream Analytics Jos (1 streaming unit pri<br>Jos)<br>3 Stream Analytics Jos (1 streaming unit pri<br>Jos)<br>4 Azure App Service Web App for Website (P1<br>- Premium: 2 small)<br>4 Azure App Service Web App for Website (P1<br>- Premium: 2 small)<br>4 Azure App Service Web App for Website (P1<br>- Premium: 2 small)<br>4 Azure App Service Web App for Website (P1<br>- Premium: 2 small)<br>4 Azure App Service Web App for Web Job<br>(S1 - Standard 2 small) running 4 simulated<br>4 Azure App Services (P4 Bapp for Web Job<br>(S1 - Standard 2 small) running 4 simulated<br>4 Azure App Services (P4 Bapp for Web Job<br>(S1 - Standard 2 small) running 4 simulated<br>4 Azure App Services (P4 Bapp for Web Job<br>(S1 - Standard 2 small) running 4 simulated<br>4 Azure App Services (P4 Bapp for Web Job<br>(S1 - Standard 2 small) running 4 simulated<br>4 Azure App Services (P4 Bapp for Web Job<br>(S1 - Standard 2 small) running 4 simulated<br>4 Azure App Services (P4 Bapp for Web Job<br>(S1 - Standard 2 small) running 4 simulated<br>4 Azure App Services (P4 Bapp for Web Job<br>(S1 - Standard 2 small) running 4 simulated<br>4 Azure App Services (P4 Bapp for Web Job<br>(S1 - Standard 2 small) running 4 simulated<br>4 Azure App Services (P4 Bapp for Web Job<br>(S1 - Standard 2 small) running 4 simulated<br>4 Azure App Services (P4 Bapp for Web Job<br>(S1 - Standard 2 small) running 4 simulated<br>4 Azure App Services (P4 Bapp for Habpe of P4 For Job<br>(S1 - Standard 2 small) running 4 simulated<br>4 Azure App Services (P4 Bapp for Fateprise (Internal Website Transactions Level 1); terms of use and privacy statement.<br>Eing Maps API for Enterprise (Internal Website Transactions Level 1); terms of use and privacy stat |                           | Solution details                                                                                                    | Solution name                                                                                                    |                     |                               |
| services being provisioned in your Azer<br>abscription at cost:<br>1 to I hub (S2 - Standard tier)<br>1 to CountentDB Account (S1)<br>2 Event Hubs (Baic throughput uit)<br>1 Stroape account (Standard-GRS)<br>3 Stream Analytics jobs (1 streaming unit per<br>job)<br>1 Azure App Service Web App for Web jobs<br>(5 1 - Standard 2 small) running 4 simulated<br>devices by default<br>Pricing information for these services can be found here. Usage amounts and billing details for your<br>subscription to the Adove Azure Portal.<br>In addition to the adove Azure Sortia s contains a subject to the following terms:<br>Bing Maps API for Enterprise (Internal Website Transactions Level 1); terms of use and privacy statement.                                                                                                    |                           | Creating a solution will result in the following Azure                                                                                                    | thingsprotest                                                                                                    |                     |                               |
| <ul> <li>1 Azure Achive Directory application</li> <li>1 bor Hub (S2 - Standard 181)</li> <li>2 kenet Hubs (Basic throughput unit)</li> <li>2 kenet Hubs (Basic throughput unit)</li> <li>3 Stream Analytics jobs (1 streaming unit projo)</li> <li>1 Azure App Service Web App for Web jobs (G1 - Strandard: 2 small) running 4 simulated devices by default</li> <li>Pricing information for these services can be found here. Usage amounts and billing details for your subscription to the following Azure Marketplace offering(s), which are subject to the following stagent Marketplace offering(s), which are subject to the following stagent and subject to the following stagent Marketplace offering(s), which are subject to the following stagent marketplace offering(s), which are subject to the following stagent Marketplace offering(s), which are subject to the following stagent marketplace offering(s), which are subject to the following stagent marketplace offering(s), which are subject to the following stagent marketplace offering(s).</li> </ul>                                                                                                    |                           | services being provisioned in your Azure subscription at cost:                                                                                                    | Subscription                                                                                                    | 0                   |                               |
| <ul> <li>1 fol Thild (S2 - Standard tier)</li> <li>1 OcumentID Account (S1)</li> <li>2 Event Hubs (Basic throughput unit)</li> <li>3 Stream Analytics jobs (1 streaming unit per job)</li> <li>1 Azure App Service Web App for Website (P1 - Premium: 2 small)</li> <li>3 Azure App Service Web App for Website (P1 - Premium: 2 small)</li> <li>4 Azure App Service Web App for Website (P1 - Premium: 2 small) running 4 simulated devices by default</li> <li>Pricing information for these services can be found here. Usage amounts and billing details for your subscription to the above Azure services, creating a solution will result in your being signed up for a subscription to the following Azure Matterplace offening(), which are subject to the following terms:</li> <li>Bing Maps API for Enterprise (Internal Website Transactions Level 1): terms of use and privacy statement.</li> </ul>                                                                                                    |                           | 1 Azure Active Directory application                                                                                                    | Free Trial                                                                                                    | ~                   |                               |
| pobl <ul> <li>Azura App Service Web App for Website [?]</li> <li>Premium: 2 small)</li> <li>Azura App Service Web App for Web jobs</li> <li>Starue App Service Web App for Web jobs</li> <li>Starue App Services, creating a solution will result in your being signed up for a subscription to the following Azare Merketplace offenging, which are subject to following Azare Marketplace and for Age subject Transactions Level 1; terms of use and privacy statement.</li> </ul> <li> <ul> <li>Create solution</li> <li>Cancel</li> </ul> </li>                                                                                                    |                           | 1 IoT Hub (S2 - Standard tier)     1 DocumentDB Account (S1)     2 Event Hubs (Basic throughput unit)     1 Storage account (Standard-GRS)     3 Stream Analytics jobs (1 streaming unit per | To continue creation, click Accept below. Y<br>solution will have a static map. To add an i<br>map, follow guidance in our FAQ.<br>☑ I Accept. | rour<br>interactive |                               |
| Premium: 2 small)     West US     West US     Vest US     Ves                                                                                                    |                           | Job)<br>• 1 Azure App Service Web App for Website (P1                                                                                                    | Region                                                                                                    |                     |                               |
| (S1 - Standard: 2 small) running 4 simulated devices by default         Pricing information for these services can be found here. Usage amounts and billing details for your subscription can be found in the Azure Portal.         In addition to the above Azure services, creating a solution will result in your being signed up for a subscription to the following Azure Marketplace offering(s), which are subject to the following terms:         Bing Maps API for Enterprise (Internal Website Transactions Level 1); terms of use and privacy statement.                                                                                                    |                           | Premium: 2 small)     Anno Songico Web App for Web jobs                                                                                                    | West US                                                                                                    | $\sim$              |                               |
| Pricing information for these services can be found here. Usage amounts and billing details for your subscription can be found in the Azure Portal. In addition to the above Azure Services, creating a solution will result in your being signed up for a subscription to the following Azure Marketplace offengis(), which are subject to the following terms: Bing Maps API for Enterprise (Internal Website Transactions Level 1): terms of use and privacy statement. Create solution Cancel Cancel                                                                                                    |                           | (S1 - Standard: 2 small) running 4 simulated<br>devices by default                                                                                                    |                                                                                                    |                     |                               |
| In addition to the above Azure services, creating a solution will result in your being signed up for a subscription<br>to the following Azure Marketplace offering(s), which are subject to the following terms:<br>Bing Maps API for Enterprise (Internal Website Transactions Level 1); terms of use and privacy statement.                                                                                                    |                           | Pricing information for these services can be found here<br>subscription can be found in the Azure Portal.                                                                                   | e. Usage amounts and billing details for your                                                                                                  |                     |                               |
| Bing Maps API for Enterprise (Internal Website Transactions Level 1): terms of use and privacy statement.  Create solution Cancel                                                                                                    |                           | In addition to the above Azure services, creating a solut<br>to the following Azure Marketplace offering(s), which a                                                                         | tion will result in your being signed up for a su<br>re subject to the following terms:                                                        | ubscription         |                               |
| Create solution Cancel                                                                                                    |                           | Bing Maps API for Enterprise (Internal Website Transact                                                                                                    | tions Level 1): terms of use and privacy statem                                                                                                | ient.               |                               |
| Create solution Cancel                                                                                                    |                           |                                                                                                    |                                                                                                    |                     |                               |
|                                                                                                    |                           | Create solution Cancel                                                                                                    |                                                                                                    |                     |                               |

Copyright © 2017 Moxa Inc.

## Running the MS Azure IoT Suite on Moxa UC-8100-LX Using NodeJS SDK

2. Select **Custom Device** and click **Add New**.

#### Figure 3

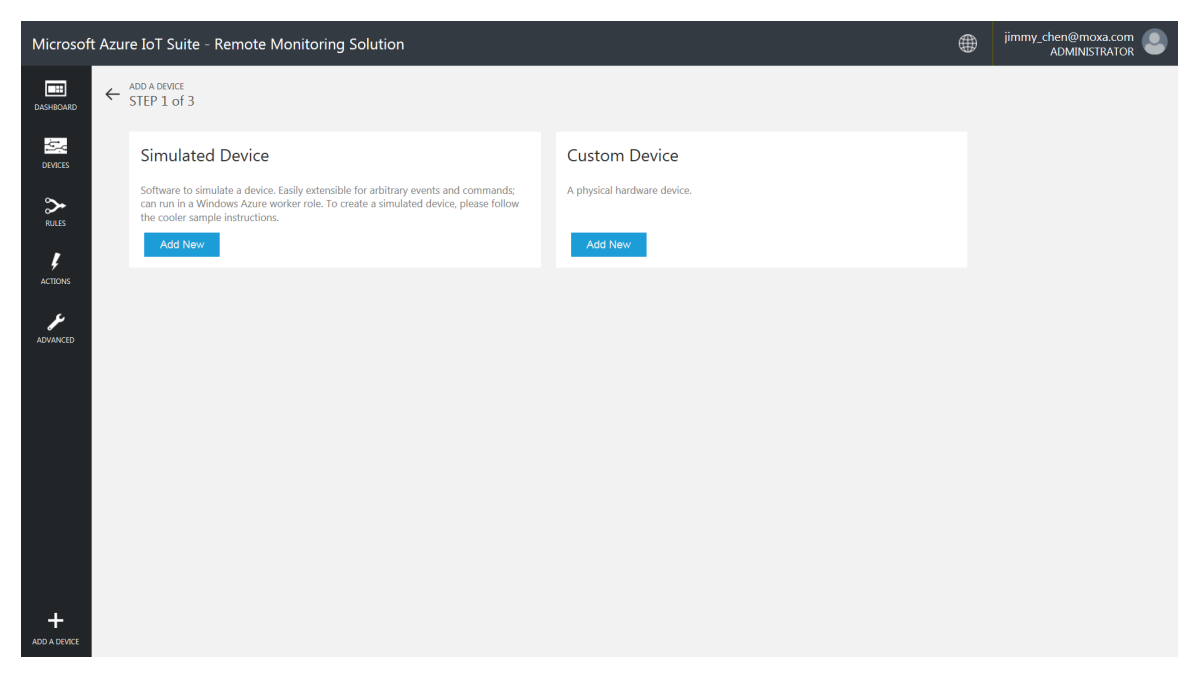

3. Select the Let me define my own Device ID.option and click Create.

#### Figure 4

| Microsoft         | Azure IoT Suite - Remote Monitoring Solution                                            | ۲ | jimmy_chen@moxa.com<br>ADMINISTRATOR |
|-------------------|-----------------------------------------------------------------------------------------|---|--------------------------------------|
| DASHBOARD         | ← ADD A CLISTOM DPLICE<br>STEP 2 of 3                                                   |   |                                      |
| DEVICES           | How would you like to define the Device ID?<br>(DeviceID is case-sensitive)             |   |                                      |
| RULES             | <ul> <li>Generate a Device ID for me</li> <li>Let me define my own Device ID</li> </ul> |   |                                      |
| ¢<br>ACTIONS      | Enter a Device ID Check ID                                                              |   |                                      |
| advanced          | □ Attach a SIM ICCID to the device                                                      |   |                                      |
|                   | Create                                                                                  |   |                                      |
|                   |                                                                                         |   |                                      |
|                   |                                                                                         |   |                                      |
|                   |                                                                                         |   |                                      |
| +<br>ADD A DEVICE |                                                                                         |   |                                      |

Copyright  $\ensuremath{\mathbb{C}}$  2017 Moxa Inc.

#### Running the MS Azure IoT Suite on Moxa UC-8100-LX Using NodeJS SDK

- 4. Copy the device credentials and click on **Done** to complete the wizard.
  - **NOTE** Copy the information in the **Device ID**, **IoT Hub Hostname**, and **Device Key** fields to a configuration file on your device so that it is available when you change your sample code.

#### Figure 5

| Microsoft Az      | ure IoT Suite - Remote Moni        | toring Solution                        | ۲ | jimmy_chen@moxa.com<br>ADMINISTRATOR |
|-------------------|------------------------------------|----------------------------------------|---|--------------------------------------|
| DASHBOARD         | ADD A CUSTOM DEVICE<br>STEP 3 of 3 |                                        |   |                                      |
| DEVICES           | Copy credentials into              | o the configuration file on the device |   |                                      |
| <b>≻</b><br>RULES | Device ID:                         | thingspro                              |   | 6                                    |
| ţ                 | IoT Hub Hostname:                  |                                        |   | 6                                    |
|                   | Device Key:                        |                                        |   | G.                                   |
|                   | Done                               |                                        |   |                                      |
|                   | Instructions for your Cust         | om Device (opens in new tab)           |   |                                      |
|                   |                                    |                                        |   |                                      |
|                   |                                    |                                        |   |                                      |
|                   |                                    |                                        |   |                                      |
| ADD A DEVICE      |                                    |                                        |   |                                      |

Figure 6 shows how you can change the variable connectionString in the NodeJS sample program, remote\_monitoring.js.

## Running the MS Azure IoT Suite on Moxa UC-8100-LX Using NodeJS SDK

#### Figure 6

| 🚰 COM10 - PuTTY 😂 🗖 🗖 🔀                                                                                                    |   |
|----------------------------------------------------------------------------------------------------|---|
| // Copyright (c) Microsoft. All rights reserved. // Licensed under the MIT license. See LICENSE file in the project root for full license information.                                                                                                |   |
| 'use strict';                                                                                                    |   |
| <pre>var Protocol = require('azure-iot-device-http').Http;<br/>var Client = require('azure-iot-device').Client;<br/>var ConnectionString = require('azure-iot-device').ConnectionString;<br/>var Message = require('azure-iot-device').Message;</pre> |   |
| <pre>// String containing Hostname, Device Id &amp; Device Key in the following formats: // "HostName=<iothub_host_name>;DeviceId=<device_id>;SharedAccessKey=<device_ke v="">"</device_ke></device_id></iothub_host_name></pre>                      |   |
| <pre>var connectionString = 'HostName=' azure-devices.net;DeviceId=t hingspro;SharedAccessKey=' deviceId='; var deviceId = ConnectionString.parse(connectionString).DeviceId;</pre>                                                                   |   |
| // Sensors data                                                                                                    |   |
| var temperature = $50$ ;                                                                                                    |   |
| var externalTemperature = 55;                                                                                                    | - |
| "remote_monitoring.js" 121L, 3688C 1,1 Top                                                                                                    | - |

## **3.3 Connecting to the Microsoft Azure Cloud Service**

After installing all necessary tools and libraries and setting up the resources in Microsoft Azure Cloud, it is time to run the remote monitoring program using the following commands:

- 1. #cd [PATH\_OF\_SOURCE\_CODE]/azure-iot-sdks/node/device/samples
- 2. #export NODE\_PATH="'\$(npm root -g)'"
- 3. #nodejs remote\_monitoring.js

In the Microsoft Azure IoT Suite solution window, click on the **Dashboard** item and choose thingsprotest in the **Device to View** field to see a history graph as shown below:

## Running the MS Azure IoT Suite on Moxa UC-8100-LX Using NodeJS SDK

| Microsoft A          | zure IoT Suite - Remote Monitoring Solution                                                                                                    |                                                                               |
|----------------------|----------------------------------------------------------------------------------------------------|-------------------------------------------------------------------------------|
| DASHBOARD<br>Devices | Device to V<br>Telemetry<br>Telemetry<br>Telemetry<br>Telemetry<br>Telemetry<br>Telemetry<br>Telemetry<br>Telemetry<br>Telemetry<br>Telemetry<br>Telemetry                                                                                                    | iew: [thingspro ]<br>History<br>• Hamiday • Extensitemperature • Partitionaid |
|                      | to the second second se |                                                                               |
|                      | Design     Design     Design     Design     Design     Design     Design       Alarm History                                                                                                    |                                                                               |
| -                    | 12/06/2016         SampleDevice001_865         AlarmTemp         44.46         0           12/06/2016         SampleDevice001_865         AlarmTemp         43.97                                                                                                    | 43652 PM 43654 PM 43656 PM 43658 PM 43700 PM 43702 PM                         |
| +<br>ADD A DEVICE    | 4:33:45 PM JoungleCleanderOl2_003 Addititeting 42:37                                                                                                    | uumidity Min of device humidity Average of device humidity                    |

Now, log in to the Microsoft Azure Portal using the device credentials to monitor the device. You will see a dashboard. Wait for the dashboard to update. You are all set when the values on the dashboard start to change.

| Microsoft Azure All resources > thingsprotestd2c57 |                            |       |                           | D Search resources × 🗘 🐯 😳 🧿 jimmy_chen@moxac  |
|----------------------------------------------------|----------------------------|-------|---------------------------|------------------------------------------------|
| ≡                                                  | All resources              | * _ × | thingsprotestd2c57        | * _ = ×                                        |
| +                                                  | + Add ≣≣ Columns ひ Refrest | 1     |                           | 🗲 Devices 🏟 Settings 📋 Delete                  |
|                                                    | Subscriptions: Free Trial  |       |                           | Essentials ^                                   |
|                                                    | Filter by name             |       | N. 6. 1                   | Resource group Hostname                        |
| <b>()</b>                                          | 13 items                   |       | C Overview                | Status Pricing and scale tier                  |
| ۲                                                  | 57                         |       | Activity log              | Active 52 - Standard<br>Location IoT Hub units |
| 8                                                  | thingspro                  | •••   | Access control (IAM)      | West US 1<br>Subscription name                 |
| î.                                                 | thingsprotest              |       | SETTINGS                  | Free Trial                                     |
|                                                    | thingsprotest              | •••   | Properties                | ca7c653e-5323-4aa7-81ad-68e3bff756aa           |
| <u> </u>                                           | thingsprotest15c0f         |       | Locks                     | Usage                                          |
|                                                    | thingsprotestd2c57         |       | Automation script         | 12/7/2016 UTC                                  |
| -                                                  | thingsprotest-DeviceInfo   | •••   |                           | THINGSPROTESTD2C57                             |
| -                                                  | thingsprotest-jobhost      |       | GENERAL                   | 1709 / 6М                                      |
| <b>~~&gt;</b>                                      | thingsprotest-jobsplan     |       | Y Shared access policies  | U%<br>TOTAL DEWCES                             |
| •                                                  | 📕 thingsprotest-plan       |       | Messaging                 | 5                                              |
| <u> </u>                                           | thingsprotest-Rules        |       | File upload               | Monitoring                                     |
| -                                                  | thingsprotest-Telemetry    | •••   | Pricing and scale         | Monitoring                                     |
| <b>*</b>                                           | thingsprotestx             |       | Operations monitoring     | THINGSPROTESTD2CS7 Edit                        |
| 0                                                  | thisprooms                 |       | E IP Filter               |                                                |
| 0                                                  | -                          |       | iii Diagnostics           |                                                |
| 2                                                  |                            |       | SUPPORT + TROUBLESHOOTING |                                                |
| >                                                  |                            |       | New support request       | 20                                             |
| https://poi                                        | rtal azura com/            |       |                           |                                                |

Copyright  $\ensuremath{\mathbb{C}}$  2017 Moxa Inc.

### Running the MS Azure IoT Suite on Moxa UC-8100-LX Using NodeJS SDK

# 4 Additional Reading

- <u>https://github.com/Azure/azure-iot-sdks</u>
- <u>https://www.azureiotsuite.com/</u>
- <u>https://portal.azure.com</u>
- <u>http://www.moxa.com/product/uc-8100.htm</u>

Copyright © 2017 Moxa Inc.